# Updating Your Chromebook

Turn on your computer and log into your account

Click the bottom right corner (pictured below) to open the menu bar

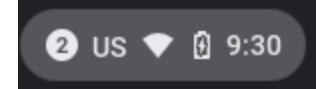

### Click the Settings button

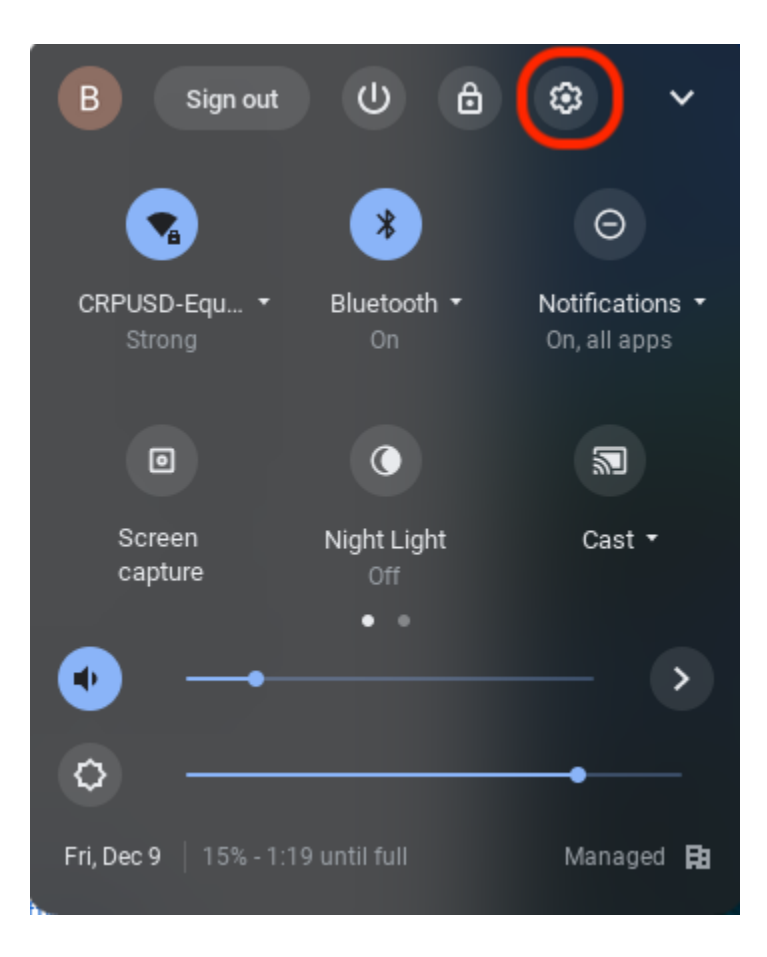

Select the "About Chrome OS"

|              |                      |                                                                |            |   | - | × |
|--------------|----------------------|----------------------------------------------------------------|------------|---|---|---|
| Set          | tings                | Q Bearch settings                                              | $\bigcirc$ |   |   |   |
| $\mathbf{P}$ | Network              | Your Chromebook is managed by your organization                |            |   |   |   |
| *            | Bluetooth            | Network                                                        |            |   |   |   |
|              | Connected devices    | WI-Fi ECRPUSD-Equipment                                        | ۲          |   |   |   |
| •            | Accounts             | Add connection                                                 |            | ~ |   |   |
|              | Device               |                                                                |            |   |   |   |
| .0           | Personalization      | Bluetooth                                                      |            |   |   |   |
| Q            | Search engine        | Bluetooth<br>* On                                              | •          |   |   |   |
| 0            | Security and Privacy | Connerted devices                                              |            |   |   |   |
| ***          | Apps                 | to de la bien                                                  |            |   |   |   |
| Adva         | anced -              | Connect your Chromebook with your phone. Learn more            | ₽          |   |   |   |
| Abou         | ut Chrome OS         | Nearby Share<br>Share files with people around you. Learn more | ₽          | 0 |   |   |
|              |                      | Accounts                                                       |            |   |   |   |

### Click the "Check for Updates" button

| Settings             | Q Search settings                                                                 |                    |
|----------------------|-----------------------------------------------------------------------------------|--------------------|
| Network              | About Chrome OS                                                                   |                    |
| * Bluetooth          | Google Chrome OS                                                                  |                    |
| Connected devices    |                                                                                   | $\frown$           |
| Accounts             | Version 93.0.4577.85 (Official Build) (64-bit)                                    | Check for updates  |
| Device               | See what's new                                                                    | Z                  |
| Personalization      | Get help with Chrome OS                                                           | Z                  |
| Q Search engine      | Report an issue                                                                   | Z                  |
| Security and Privacy | Diagnostics                                                                       | Z                  |
| Apps                 | Additional details                                                                | •                  |
| Advanced 👻           | Uvur Chromebook is managed by gafe.crpusd.org                                     | Z                  |
| About Chrome OS      |                                                                                   |                    |
|                      | Google Chrome OS<br>Copyright 2022 Google LLC. All rights reserved.               |                    |
|                      | Google Chrome is made possible by the Chromium open source project and other open | n source software. |

Once the update has completed, click the button "Restart". The process of updating your Chromebook is now complete.

\_ \_ ×

| Settings             | Q Search settings                                                                                                    |         |  |  |  |
|----------------------|----------------------------------------------------------------------------------------------------|---------|--|--|--|
| Network              | About Chrome OS                                                                                                    |         |  |  |  |
| * Bluetooth          | <b>O</b> Google Chrome OS                                                                                                    |         |  |  |  |
| Connected devices    |                                                                                                    |         |  |  |  |
| Accounts             | <ul> <li>Nearly up to date! Restart your device to finish updating.</li> <li>Version 93.0.4577.85 (Official Build) (64-bit)</li> </ul>                                 | Restart |  |  |  |
| Device               | See what's new                                                                                                    | Ľ       |  |  |  |
| Personalization      | Get help with Chrome OS                                                                                                    | Ľ       |  |  |  |
| Q Search engine      | Report an issue                                                                                                    |         |  |  |  |
| Security and Privacy | Diagnostics                                                                                                    | Ľ       |  |  |  |
| Apps                 | Additional details                                                                                                    | •       |  |  |  |
| Advanced 👻           | Your Chromebook is managed by gafe.crpusd.org                                                                                                    | Ľ       |  |  |  |
| About Chrome OS      |                                                                                                    |         |  |  |  |
|                      | Google Chrome OS<br>Copyright 2022 Google LLC. All rights reserved.<br>Google Chrome is made possible by the Chromium open source project and other open source softwa | re.     |  |  |  |

## FAQ

### Should I be updating the chromebook regularly?

No, most of the time the chromebook will update itself automatically. These instructions are for chromebooks that aren't allowing you to access a web page or app because your chrome browser or operating system is out of date.

#### How long does it take to update?

Depending on how behind the chromebook is from the latest version it can take up to an hour.

What if my application/website is still saying my computer is out of date? Please contact 707-285-2078 or put in a ticket at my.crpusd.org